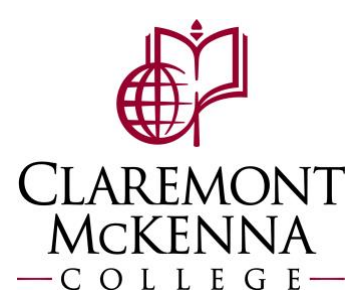

## **Employee: How to Enter Time Using Check In/Out on Mobile App**

1. From the main screen of your Workday App, select Check In

| Here's V                       | Vhat's Happ | bening |
|--------------------------------|-------------|--------|
| Ø                              | e           |        |
| Time Tracking                  | Absence     | Pay    |
|                                | View All    |        |
| Checked Out<br>You are not che | ecked in    |        |

2. Review the Check In time. Please note the Check In time will be populated from current time.

| ŵ                                                                   | Check In/Out  |    |
|---------------------------------------------------------------------|---------------|----|
| 04:18 PN                                                            | Λ             |    |
| You are no                                                          | ot checked in |    |
|                                                                     |               |    |
| Check In at: 4                                                      | :18 PM        |    |
| Enter your check in                                                 | details.      |    |
|                                                                     |               |    |
| Time Type *                                                         |               |    |
| Time Type *<br>Worked Hours                                         |               | := |
| Time Type *<br>Worked Hours<br>Details                              |               | := |
| Time Type *<br>Worked Hours<br><b>Details</b><br>Waive Meal Break P | enalty        | := |

\*Use Wave Meal Break Penalty if you are working under 6 hours and skipped lunch **3.** When ready to submit click **Next** 

| Next |  |
|------|--|
|      |  |

4. Once you are check in you will see the confirmation below with your check in time

| ណ៍  |                                | Check In/Out             |          |
|-----|--------------------------------|--------------------------|----------|
| 04  | :18 PM                         |                          |          |
|     | Checked in<br>Worked: 00:      | <b>at 04:18 PM</b><br>00 |          |
| U   | Remind me to                   | check out at             | • • •    |
|     | 08:20 PM                       | 12:20 AM                 | Other    |
|     |                                |                          |          |
| Tod | ay's Time                      |                          |          |
| Reg | ular NE - No Rou<br>Obeeled In | unding                   |          |
| 0   | Checked In                     |                          | 04.18 PM |

5. When you are ready to go on lunch or clock out for the day you can select Meal or Check Out

| Checked In<br>Worked: 00:03 |           |  |
|-----------------------------|-----------|--|
| Meal                        | Check Out |  |
|                             |           |  |

If selecting Meal you will see the following confirmation

| ធ   |                                   | Check In/Out                         |          |
|-----|-----------------------------------|--------------------------------------|----------|
| 01: | :53 PM                            |                                      |          |
| 1   | <b>Started mea</b><br>On Meal Bre | <b>l break at 01:53</b><br>ak: 00:00 | РМ       |
| U   | Remind me to                      | check out at                         |          |
|     | 05:50 PM                          | 09:50 PM                             | Other    |
| Tod | ay's Time                         |                                      |          |
| Reg | ular NE - No Rou                  | nding                                |          |
| Ŷ   | Checked In                        |                                      | 01:45 PM |
| 6   | Meal                              |                                      | 01:53 PM |

To clock back in you will need to select Check Back In

| A | <b>Meal</b><br>On Meal Break: 00:02 |
|---|-------------------------------------|
|   | Check Back In                       |

If selecting **Check Out**, you will see the following:

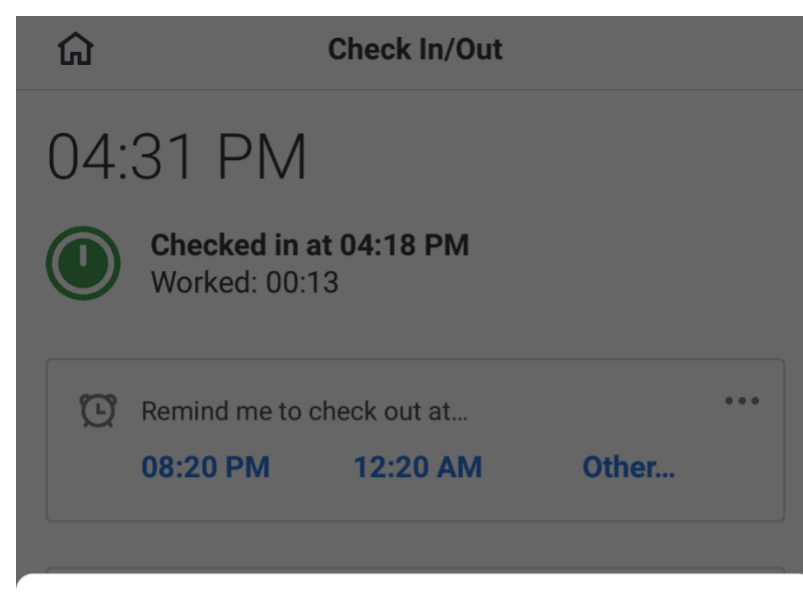

## Check Out at: 4:31 PM

Enter your check out details.

## Comment

Attestations

Did you take your meal today? \*

 $\equiv$ 

**Attestation Comment** 

| ( | Cancel | Done |
|---|--------|------|

You will be asked **Did you take your meal today?** Be sure to select either Yes or No when prompted and click **Done** when complete

Note: If you have any questions, please contact Payroll at <u>Payroll@cmc.edu</u> or call (909) 607-3356